#### Creating Online Experiments Using JsPysch: Sociolinguistics and Identification Task

June 12, 2018 Na-Young Ryu & Hyoung Seok Kwon

## Outline

- Online Research: Potential benefits and concerns
- Introduction of JsPsych
- **Practice:** Create two linguistic experiments using JsPsych

## Online research

- Online research has a number of potential benefits over the traditional lab-based studies (Woods et al 2015).
- Benefits
  - Speed of data collection
  - Easy access to large pools of participants
  - Use online recruitment platforms (e.g. Mechanical Turk)
  - Access to a more representative sample of participants
  - Economical

#### • Concerns

- Stimulus timing
- Reaction times
- Variability in hardware
- Ethics

## **Demo Experiment 1: Sociolinguistics Task**

URL:http://142.1.108.117/~test/sample/exp1\_hard.html

Task: Participants are asked to listen to a conversation and answer several questions.

**Completion Progress** 

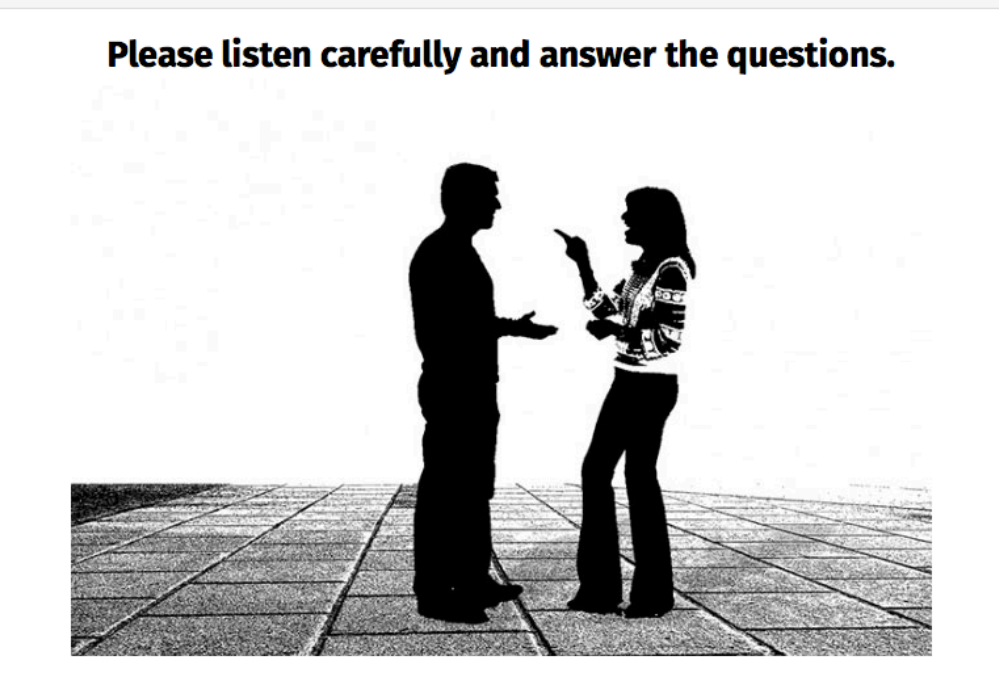

Q1. How old do you think the male speaker is in the dialogue?\*

○10~20 ○21~30 ○31~40 ○41~50

Q2. How old do you think the female speaker is in the dialogue?\*

#### **Demo Experiment 2: Identification Task**

URL: <a href="http://142.1.108.117/~test/sample/exp2\_hard.html">http://142.1.108.117/~test/sample/exp2\_hard.html</a>

Task: Participants are asked to listen to a conversation and identify what they heard between "pa" and "ba," by selecting a corresponding button on their electronic device used for the experiment.

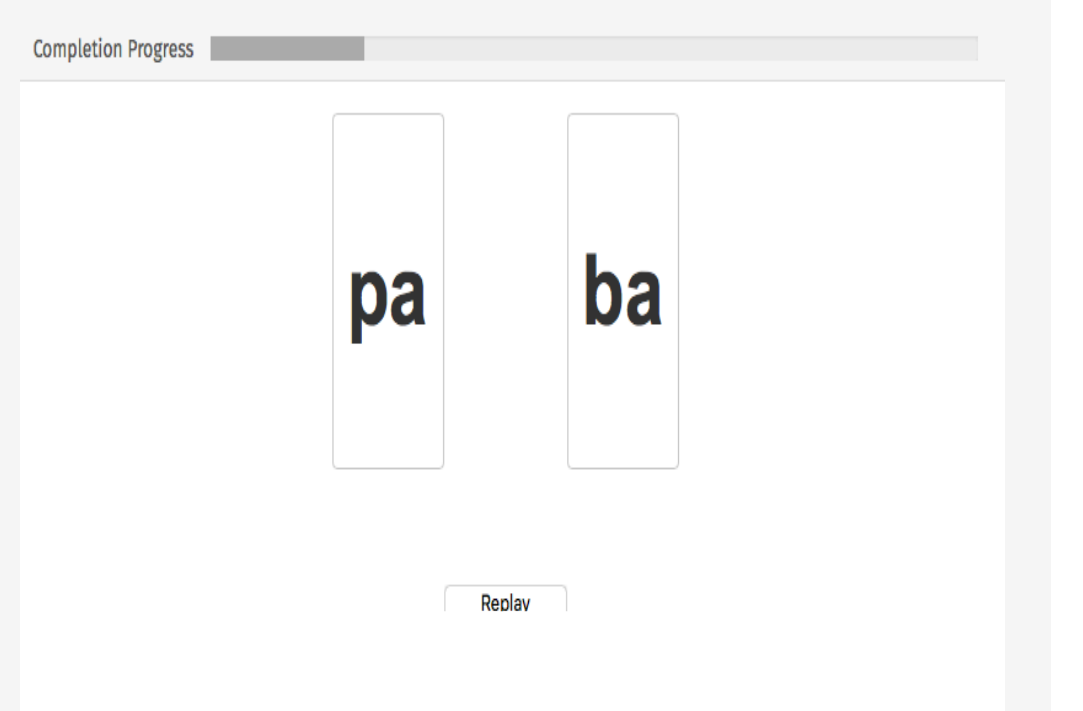

#### Please click what you heard.

#### What you need to run an online experiment

#### Web server

# 

- Apache
- PHP
- JsPsych
- jQuery

#### your computer or laptop

## A the start of both tota, a cross will appear on the scene. Also a for fine, if his will be total to the scene. A the start of both tota, a cross will appear on the scene. Also a for fine, if his will be scene. A the start of both tota, a cross will appear on the scene. Also a for fine, if his will be scene. A the start of both tota, a cross will appear on the scene. Also a for fine, if his will be scene. A the start of both tota, a cross will appear on the scene. Also a for fine, if his will be scene. A the start of both tota, a cross will appear on the scene. A the start of both tota, a cross will appear on the scene. A the start of both tota, a cross will appear on the scene. A the start of both tota, a cross will be scene. A the start of both tota appear appear ap

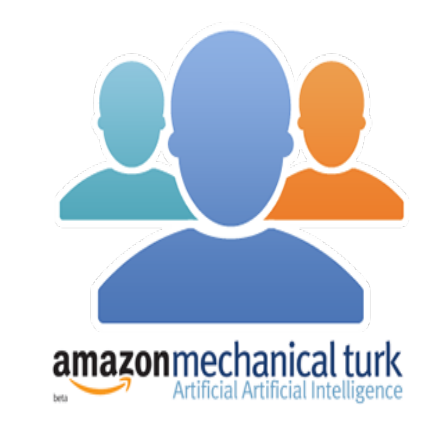

**Participants** 

- Brower (Safari, Fireworks, Chrome)
- Text editor(ex. Atom)
- FTP software (ex. FileZilla)

## Why use JsPsych?

- JsPsych is a JavaScript library for running experiments in a web browser.
  - free and open source
  - Relatively easy, with a bit of programming
  - Reusable codes for same kinds of tasks, regardless of experimental context
  - Code for one task should work seamlessly with another code for any other task
  - No special software is required for participants
  - No modifications needed to run experiments online or in the lab

#### **Feature of JsPsych**

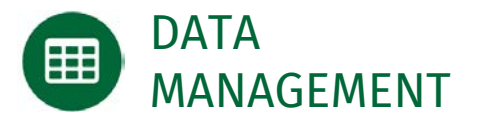

Data collection is automatic. Data can be output as json or csv strings. Easy to add custom data fields.

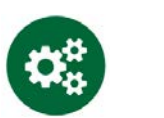

EVENT-DRIVEN FUNCTIONS

Add custom, arbitrary functions that trigger whenever a trial starts or ends, when new data is added, or when the experiment finishes. MTURK SUPPORT

> Built-in support for tracking mechanical turk worker variables like workerID and assignmentID.

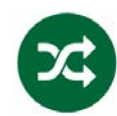

RANDOMIZATION

Randomize the order of trials by specifying a single parameter. Helper methods for shuffling orders, generating randomly ordered factorial combinations, and repeating a set of trials in a random order.

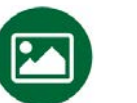

#### PRELOAD CONTENT

Automatically preload media content like images and audio files to ensure precise timing during the experiment.

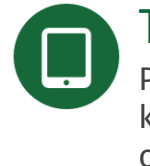

#### TABLET READY

Plugins that don't require keyboard input can be used on tablet devices.

#### JsPsych: Structure & Content

• Jspsych handles the **structure**, letting you focus on the **content**.

| Structure                                                       | Content                                       |
|-----------------------------------------------------------------|-----------------------------------------------|
| Display instructions to the participant                         | What the instructions say                     |
| Show an image and measure response time for a keyboard response | How long the image should be displayed        |
|                                                                 | What keys the participant is allowed to press |
| Display a question with a likert scale and record the response  | How many response options are on the scale    |

#### **Architecture overview**

| Core library                                                                                  | Plugins                                                                                   |
|-----------------------------------------------------------------------------------------------|-------------------------------------------------------------------------------------------|
| Required for every JsPsych experiment.                                                        | Plugins are ready-made templates for simple experimental tasks.                           |
| Handles functions that are common to all experiments: controlling flow, data management, etc. | List of available plugins.<br><u>https://www.jspsych.org/plugins/over</u><br><u>view/</u> |

#### Procedure

- Step 1: Set up a web server
- Step 2: Create a user account on the server (See Powerpoint slides and a video clip)
- Step 3: Download the JsPsych library and jQuery library and upload them on the server
  - JsPsych 6.0.3: <u>https://github.com/jspsych/jsPsych/releases</u>
  - JQuery: <u>https://jquery.com</u>
- Step 4: Create a folder "Experiment" to store your experiment files
  - Sub-folders: img, sound, stimuli, data
- Step 5: Create HTML files using JsPsych library
  - Text editor: Atom (<u>https://atom.io</u>)
- Step 6: Upload your experiment files to your account
  - FTP application: FileZilla v3.20.0

#### Download files from the server to your computer

|                                                                                                    |                                                                                                    | Test - sftp://test@14     | 2.1.108.117 - FileZilla                       |                   |                 |
|----------------------------------------------------------------------------------------------------|----------------------------------------------------------------------------------------------------|---------------------------|-----------------------------------------------|-------------------|-----------------|
| Host: Usernami                                                                                                    | a Password                                                                                                    | Port-                     | uickconnect                                   |                   |                 |
| Status: File transfer successful, transferred<br>Status: Starting download of /Jsers/test/S<br>Status: File transfer successful, transferred<br>Status: renote/Jusers/test/Sites/sample/st<br>Status: File transfer successful, transferred<br>Status: Disconnected from server<br>Status: Disconnected from server | 1 354 bytes in 1 second<br>tes/sample/stimuli/imgStim.csv<br>1 235 bytes in 1 second<br>imuli/imgStim.csv => local/Users/nyr/Desktop/exper<br>1 23 bytes in 1 second | iment/stimuli/imgStim.csv |                                               |                   |                 |
| Local site: /Users/nyr/Desktop/experim                                                                                                    | nent/                                                                                                    | v.                        | Remote site: /Users/test/Sites/sample         |                   |                 |
| <ul> <li>Sources</li> <li>RA</li> <li>Pre-experiments</li> <li>Documents</li> <li>Documents</li> <li>Dropbox</li> <li>Google Prive</li> </ul>                                                                                                    |                                                                                                    | I                         | v 3 Users<br>v stest<br>v sites<br>► i second |                   |                 |
| Electra Electra Electra                                                                                                    | Last modified                                                                                                    |                           | Eiseame A                                     | Electre Eleture   | Last modified D |
| riterianie - riterize riteriyje                                                                                                    | r Lest mouneu                                                                                                    |                           |                                               | Filesize Filetype | Last modified   |
| data Directo                                                                                                    | ny 11/06/2018 23:4                                                                                                    |                           | data                                          | Directory         | 11/06/2018 2 dr |
| img Directo                                                                                                    | ny 11/06/2018 23:4                                                                                                    |                           | ja img                                        | Directory         | 26/05/2018 dr   |
| jquery Directo                                                                                                    | ry 11/06/2018 23:4                                                                                                    |                           | jquery                                        | Directory         | 05/06/2018 1 dr |
| jspsych-6.0.3 Directo                                                                                                    | ry 11/06/2018 23:4                                                                                                    |                           | jspsych-6.0.3                                 | Directory         | 25/05/2018 dr   |
| sound Directo                                                                                                    | ry 11/06/2018 23:4                                                                                                    |                           | sound                                         | Directory         | 04/06/2018 dr   |
| 📁 stimuli Directo                                                                                                    | ry 11/06/2018 23:4                                                                                                    |                           | 📁 stimuli                                     | Directory         | 10/06/2018 1 dr |
| exp1_hard.html 5,362 HTML                                                                                                    | docum 11/06/2018 23:4                                                                                                    |                           | exp1_hard.html                                | 5,362 HTML do     | 11/06/2018 1rv  |
| exp1_soft.html 6,395 HTML                                                                                                    | docum 11/06/2018 23:4                                                                                                    |                           | exp1_soft.html                                | 6,395 HTML do     | 11/06/2018 1rv  |
| exp2_hard.ht 7,235 HTML 0                                                                                                    | docum 11/06/2018 23:4                                                                                                    |                           | exp2_hard.html                                | 7,235 HTML do     | 11/06/2018 1n   |
| exp2_soft.html 8,866 HTML                                                                                                    | docum 11/06/2018 23:4                                                                                                    |                           | exp2_soft.html                                | 8,866 HTML do     | 11/06/2018 1rv  |
| save_data.php 293 PHP                                                                                                    | 11/06/2018 23:4                                                                                                    |                           | save_data.php                                 | 293 PHP           | 22/11/2017 1rv  |
|                                                                                                    |                                                                                                    |                           |                                               |                   |                 |

#### Upload files from your computer to the server

#### Data: Permission ->777

|                                                                                                    | Test - sftp://t                                                            | test@14 | 2.1.108.117 - FileZilla               |                   |               |         |
|----------------------------------------------------------------------------------------------------|----------------------------------------------------------------------------|---------|---------------------------------------|-------------------|---------------|---------|
| 1 📝 🖬 🖗 🗶 🧯 🎍                                                                                                    | 1 47 E R 7 A                                                               |         |                                       |                   |               |         |
| Host: Username:                                                                                                    | Password: Port:                                                            | Qu      | ilckconnect                           |                   |               |         |
| Status:         File transfer successful, transferred 354 bytes in 1 second           Status:         Starting download of /Users/test/Sites/sample/stimuli/ing           Status:         File transfer successful, transferred 235 bytes in 1 second           Status:         File transfer successful, transferred 235 bytes in 1 second           Status:         File transfer successful, transferred 235 bytes in 1 second           Status:         File transfer successful, transferred 23 bytes in 1 second           Status:         Disconnected from server           Status:         Disconnected from server | t<br>Stim.csv<br>d<br>Jocal:/Users/nyr/Desktop/experiment/stimuli/imgStim. | .csv    |                                       |                   |               |         |
| Local site: /Users/nyr/Desktop/experiment/                                                                                                    |                                                                            |         | Remote site: /Users/test/Sites/sample |                   |               |         |
| Booktop     Movies     Movies     RA     preperception     pre-experiments     Documents     Downloads     Dropbox     Google Drive                                                                                                    |                                                                            | I       | V 2 Users<br>V 1 test<br>V 2 Sites    |                   |               |         |
| Filename A Filesize Filetune Last modifi                                                                                                    | ied                                                                        |         | Filename A                            | Filesize Filetyne | Last modified | Permi   |
| <b>1</b>                                                                                                    |                                                                            |         | <b>5</b>                              |                   |               |         |
| data Directory 11/06/201                                                                                                    | 8 23:4                                                                     |         | data                                  | Directory         | 11/06/2018 2  | drwxr   |
| img Directory 11/06/2010                                                                                                    | 8 23:4                                                                     |         | img                                   | Directory         | 26/05/2018    | drwxr   |
| jauery Directory 11/06/201                                                                                                    | 8 23:4                                                                     |         | jquery                                | Directory         | 05/06/2018 1  | . drwxr |
| ispsych-6.0.3 Directory 11/06/201                                                                                                    | 8 23:4                                                                     |         | ispsych-6.0.3                         | Directory         | 25/05/2018    | drwxr   |
| sound Directory 11/06/201                                                                                                    | 8 23:4                                                                     |         | sound                                 | Directory         | 04/06/2018    | drwxr   |
| stimuli Directory 11/06/201                                                                                                    | 8 23:4                                                                     |         | stimuli                               | Directory         | 10/06/2018 1  | drwxr   |
| exp1_hard.html 5,362 HTML docum 11/06/201                                                                                                    | 8 23:4                                                                     |         | exp1_hard.html                        | 5,362 HTML do     | 11/06/2018 1  | -rw-r   |
| exp1_soft.html 6,395 HTML docum 11/06/2010                                                                                                    | 8 23:4                                                                     |         | exp1_soft.html                        | 6,395 HTML do     | 11/06/2018 1  | -rw-r   |
| exp2_hard.ht 7,235 HTML docum 11/06/2010                                                                                                    | 8 23:4                                                                     |         | exp2_hard.html                        | 7,235 HTML do     | 11/06/2018 1  | -rw-r   |
| exp2_soft.html 8,866 HTML docum 11/06/2010                                                                                                    | 8 23:4                                                                     |         | exp2_soft.html                        | 8,866 HTML do     | 11/06/2018 1  | -rw-r   |
| save_data.php 293 PHP 11/06/201                                                                                                    | 8 23:4                                                                     |         | save_data.php                         | 293 PHP           | 22/11/2017 1  | -rw-r   |
|                                                                                                    |                                                                            |         |                                       |                   |               |         |

#### **Demo Experiment 1: Tutorial Content**

• The task is to listen to a conversation between two people and answer several questions.

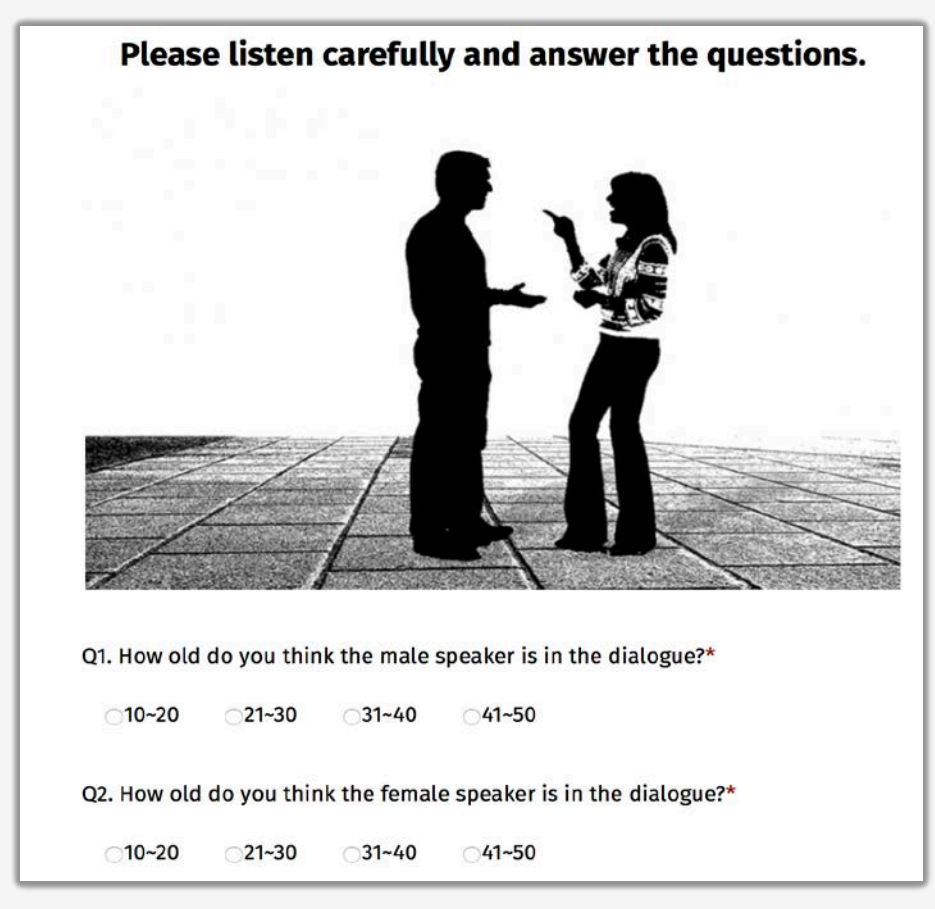

## JsPsych: Timeline

- To create an experiment using JsPsych, you need to specify a timeline that describes the structure of the experiment.
- The timeline is an ordered set of trials.
- JsPsych uses *plugins* to define what to do at each point on the timeline.

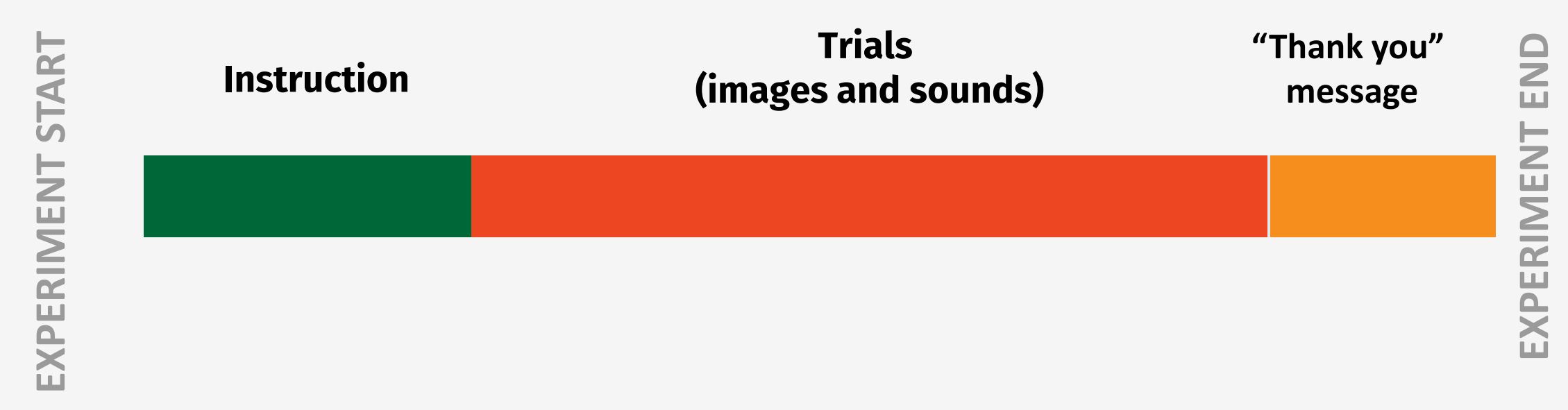

#### Instruction

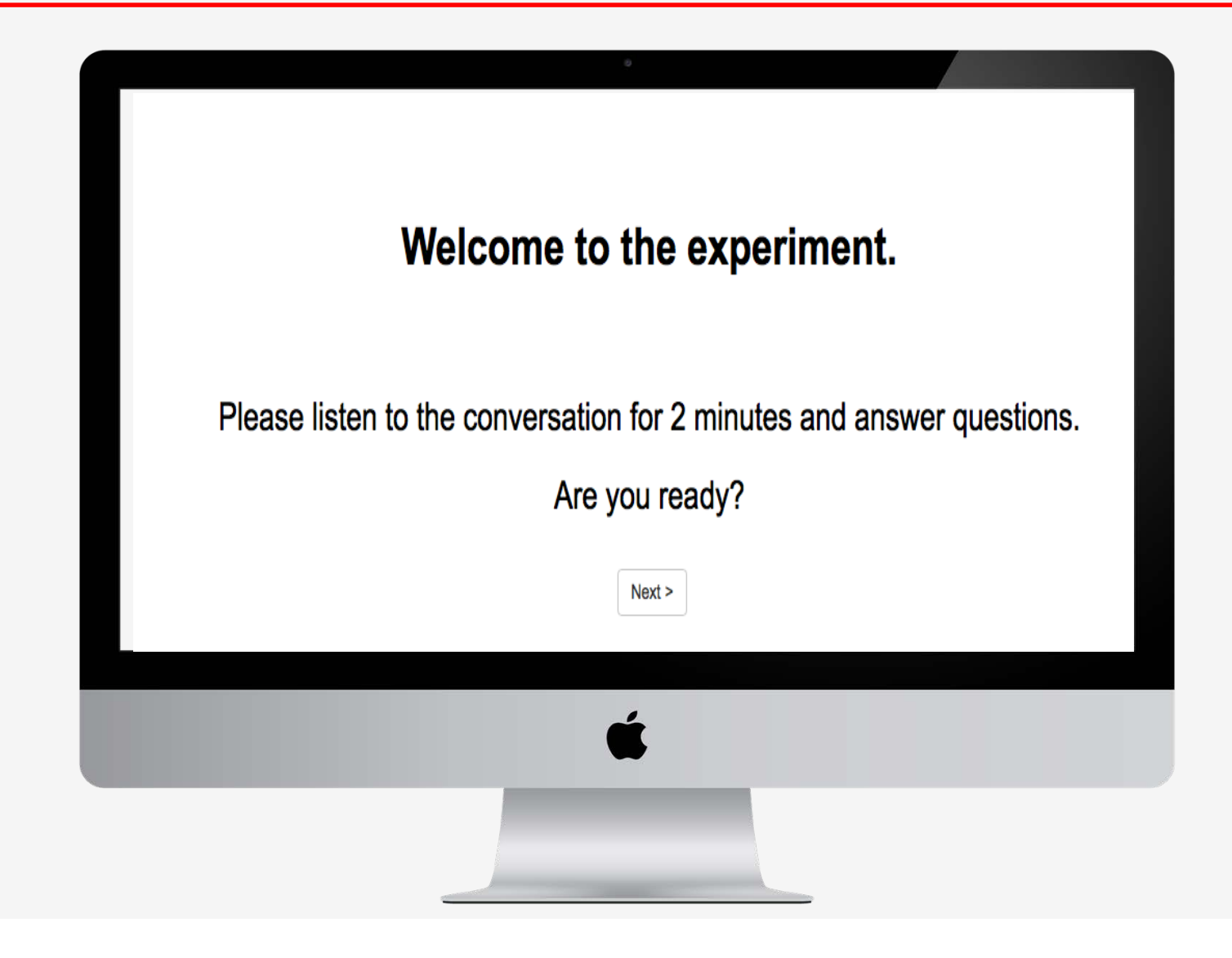

### Show Image / Play Sound / Questions

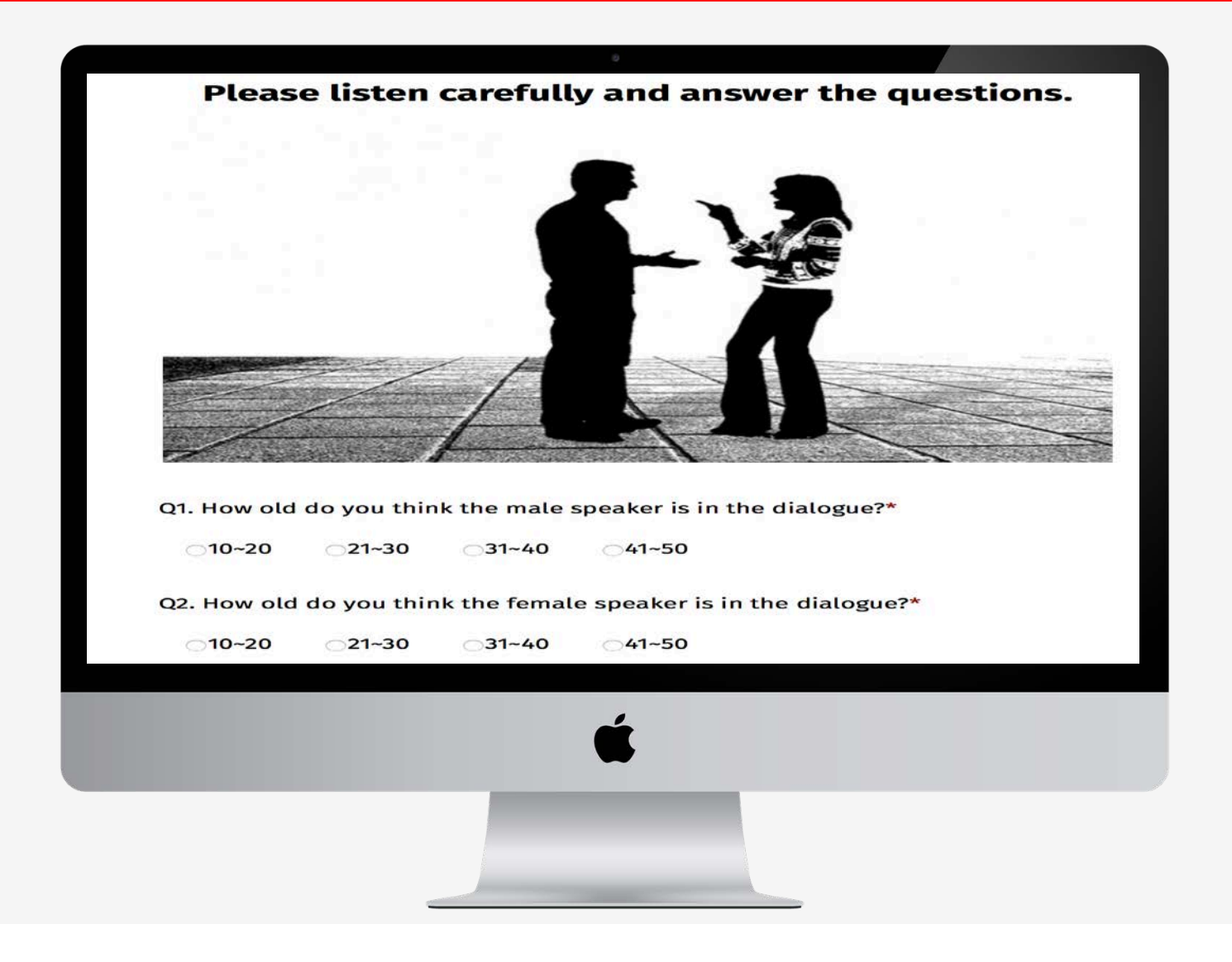

#### "Thank you" message

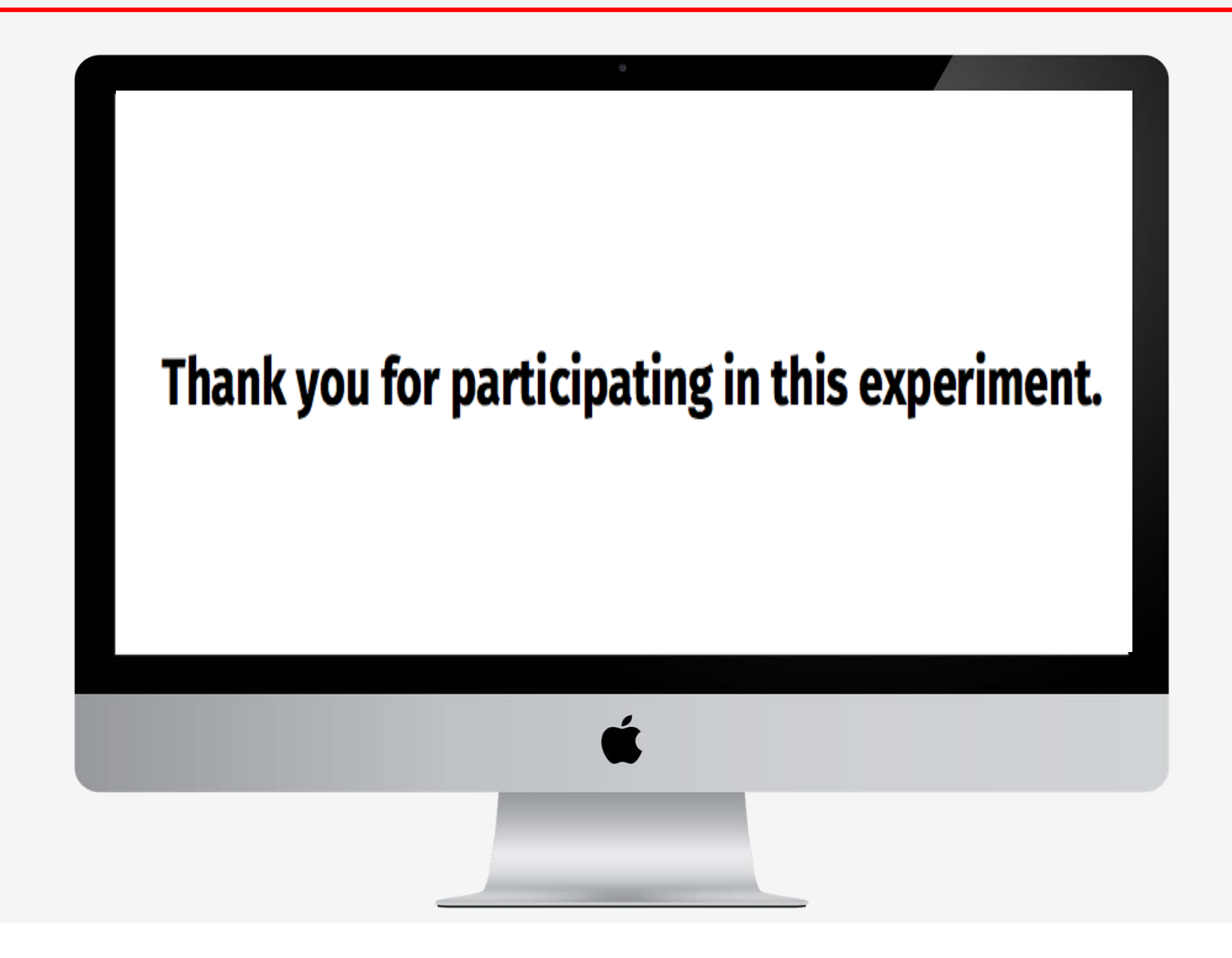

### **Demo Experiment 1: Plugins & Function**

| Content           | Plugin & Function              | Description                                                                   |
|-------------------|--------------------------------|-------------------------------------------------------------------------------|
| Instruction       | jspsych-instructions.js        | Display instruction                                                           |
| Questions         | jspsych-survey-multi-choice.js | Display multiple choice<br>questions with one answer<br>allowed per question. |
| Thank you message | 'Finish' function              | Show "Thank you" message                                                      |
|                   | 'Save data' function           | Save participants' responses                                                  |
|                   | 'Time stamp' function          | Show the absolute date and<br>time of the day when data<br>file is saved.     |

#### Import the JsPsych library and use Plugins

- To use jsPsych, add a <script> tag to import the library.
- To use plugin, we need to load it with a <script> tag.

```
<!DOCTYPE html>
<html>
<head>
    <meta charset="UTF-8">
    <title>Experiment1-hard</title>
    <script src="jquery/jquery-3.3.1.min.js"></script>
    <script src="jspsych-6.0.3/jspsych.js"></script>
    k href="jspsych-6.0.3/css/jspsych.css" rel="stylesheet" type="text/css"></link></link></link>
    <script src="jspsych-6.0.3/plugins/jspsych-instructions.js"></script>
    <script src="jspsych-6.0.3/plugins/jspsych-survey-multi-choice.js"></script></script></script>
</head>
<body></body>
<script>
```

## **Display instruction**

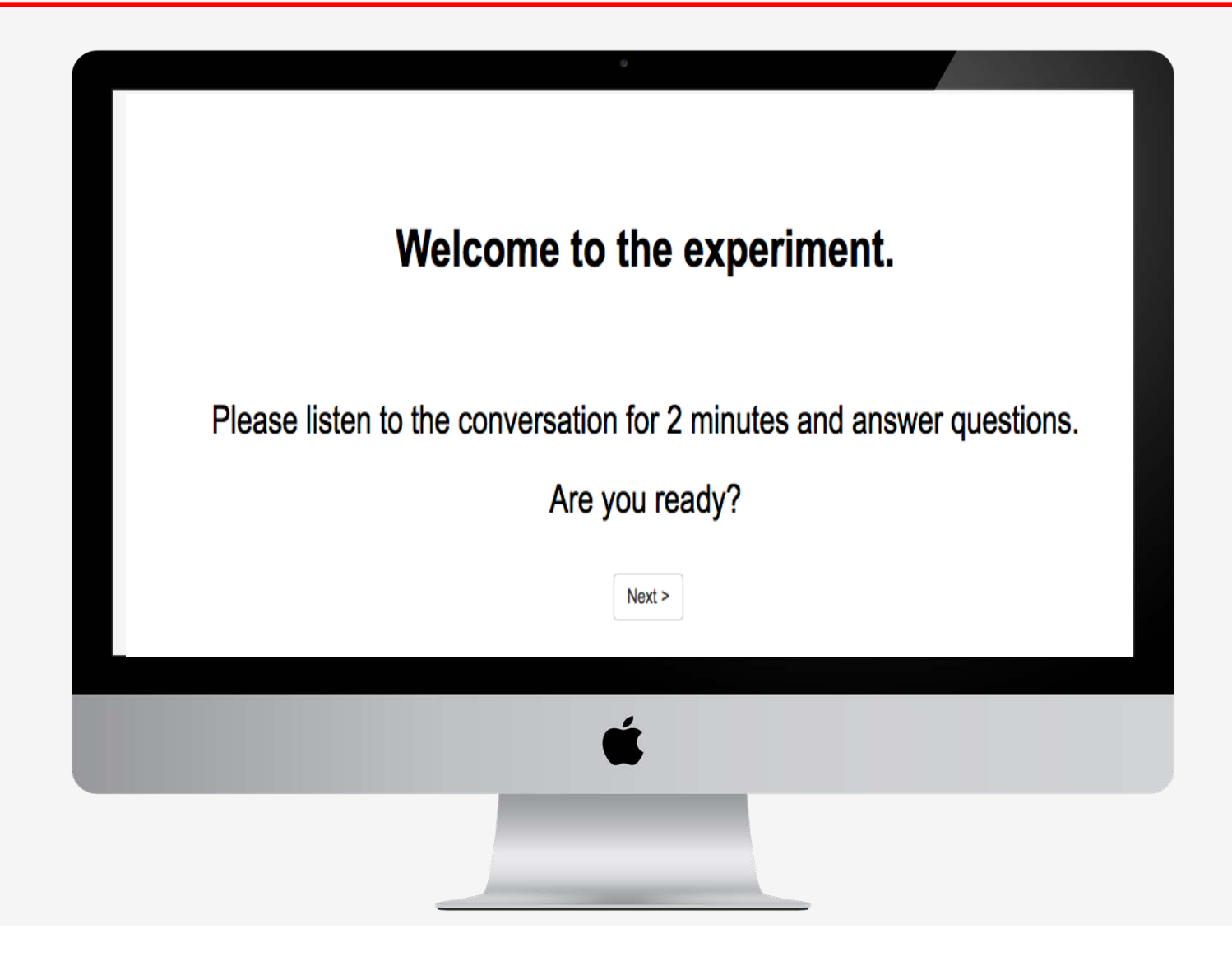

## **Show Instruction: Coding**

```
"p":paragraph
"Strong": bold font
"br":enter
```

```
var instStim = '<strong> Welcome to the experiment.</strong><br>' +
    ' Please listen to the conversation for 2 minutes and answer questions.'+
    ' Are you ready?',
```

```
instruction_trial = {
   type: 'instructions',
   pages: [ instStim ] ,
   show_clickable_nav: true
};
```

#### **Play sound and ask questions**

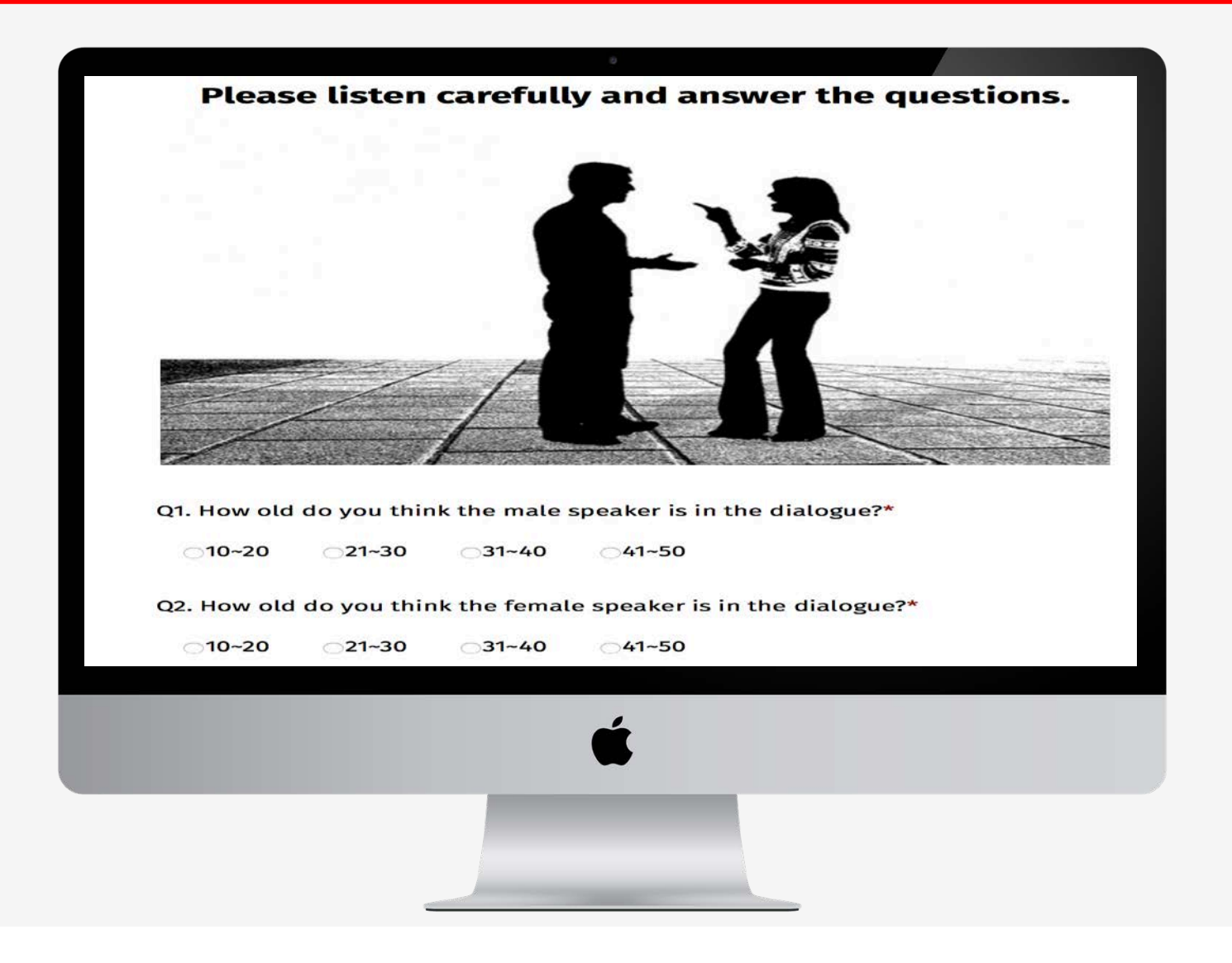

#### **Play sound and questions: Coding**

```
var imgStim=[{image:"conversation.jpg"}];
var soundStim=[{sound:"sound_20sec.mp3"}];
var q1 = "Q1. How old do you think the male speaker is in the dialogue?";
var q2 = "Q2. How old do you think the female speaker is in the dialogue?";
var q3 = "Q3. Which dialect is spoken in the dialogue?";
var q1_options = ["10~20", "21~30", "31~40", "41~50"];
var q2_options = ["10~20", "21~30", "31~40", "41~50"];
var q3_options = ["American English", "Canadian English", "British English", "I don't know"];
var question trial = {
   type: 'survey-multi-choice',
   preamble: '' +
            'Please listen carefully and answer the guestions.' +
            ' <img src=img/' + imgStim[0].image + '> 
            ' <audio autoplay> <source src=sound/' + soundStim[0].sound + '></audio> 
            '',
   questions: [{prompt: q1, options: q1_options, required: true, horizontal: true,},
             {prompt: q2, options: q2_options, required: true, horizontal: true},
             {prompt: q3, options: q3_options, required: true, horizontal: true}],
   data:{sound: soundStim[0].sound},
};
```

#### 'Save data' function

**jQuery** is a cross-platform JavaScript library designed to simplify a lot of the complicated things from JavaScript, like AJAX calls and DOM manipulation.

**Ajax:** -Asynchornous JavaScript and XML.

With Ajaz, Web applications can send and retrieve data from a sever asynchronousl.y

**Post-** submits data to be processed to a specified resource

```
// save data function
function saveData(filename, filedata){
    $.ajax({
        type:'post',
        cache: false,
        url: 'save_data.php',
        data: {filename: filename, filedata: filedata}
    });
};
```

## 'Time stamp' function

```
function stamp(){
    var dt = new Date();
    var year = dt.getFullYear();
    var month = ((dt.getMonth()+1)<10?'0':'') + (dt.getMonth()+1);
   var day = (dt.getDate()<10?'0':'') + dt.getDate();</pre>
    var hour = (dt.getHours()<10?'0':'') + dt.getHours();</pre>
    var minute = (dt.getMinutes()<10?'0':'') + dt.getMinutes();</pre>
    var second = (dt.getSeconds()<10?'0':'') + dt.getSeconds();</pre>
    var stamp = year +''+ month +''+ day +''+ hour +''+ minute +''+ second ;
    return stamp;
};
```

## 'Finish' function

#### function finish() {

```
DOM_target = document.querySelector('#jspsych-content');
```

DOM\_target.innerHTML ='<strong>Thank you for participating in this experiment</strong>' ;
jsPsych.pluginAPI.cancelAllKeyboardResponses();
jsPsych.pluginAPI.clearAllTimeouts();

};

## **Running an experiment**

 Now that we have defined the trials, we just need jsPsych to run the experiment of the trials.

```
jsPsych.init({
    timeline: [instruction_trial, question_trial],
    show_progress_bar: true,
    on_finish: function(data) {
        data = jsPsych.data.get().filter({trial_type:'survey-multi-choice'}).ignore('trial_index').ignore('time_elapsed').ignore('internal_node_id')
        saveData('exp1_hard_'+stamp()+'_result.csv', data.csv());
        finish();
    },
});
```

## Hard-coding vs. Soft-coding

|      | Hard-coding                                                                    | Soft-coding                                                                                                    |
|------|--------------------------------------------------------------------------------|----------------------------------------------------------------------------------------------------|
| Pros | <b>Simplicity</b><br>embed data directly into the source<br>code of a program  | Flexibility & Adaptability<br>provide end users more power in<br>adapting the product to their<br>special needs. |
| Cons | <b>Inflexibility</b><br>Make it the program much more<br>difficult to maintain | Complexity                                                                                                    |

## Example of Hard-coding and Soft-coding

Hard-coding (Instruction)

var instStim = '<strong> Welcome to the experiment.</strong><br>' +
' Please listen to the conversation for 2 minutes and answer questions.'+
' Are you ready?',
instruction\_trial = {
 type: 'instructions',
 pages: [ instStim ] ,
 show\_clickable\_nav: true
};

#### **Soft-coding (Instruction)**

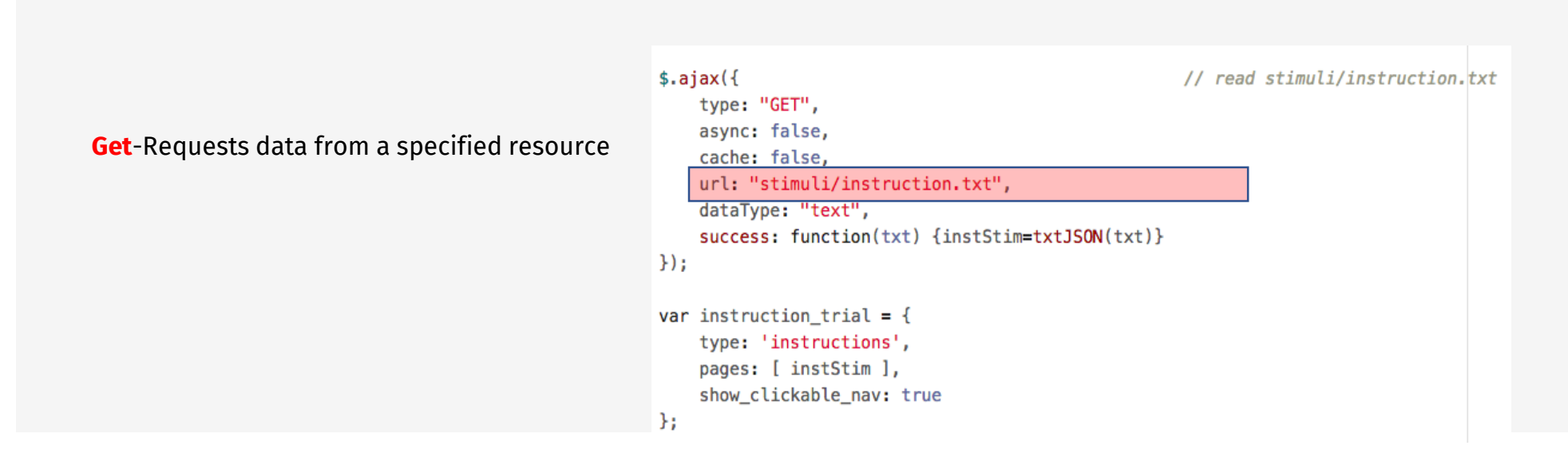

#### Upload files to the server

Local site: Desktop >> experiment >> click "Upload" (or drag the folder to the remote site) Remote site: In the "Sites" directory

To save date: change the file permission: Data > File permission (777)

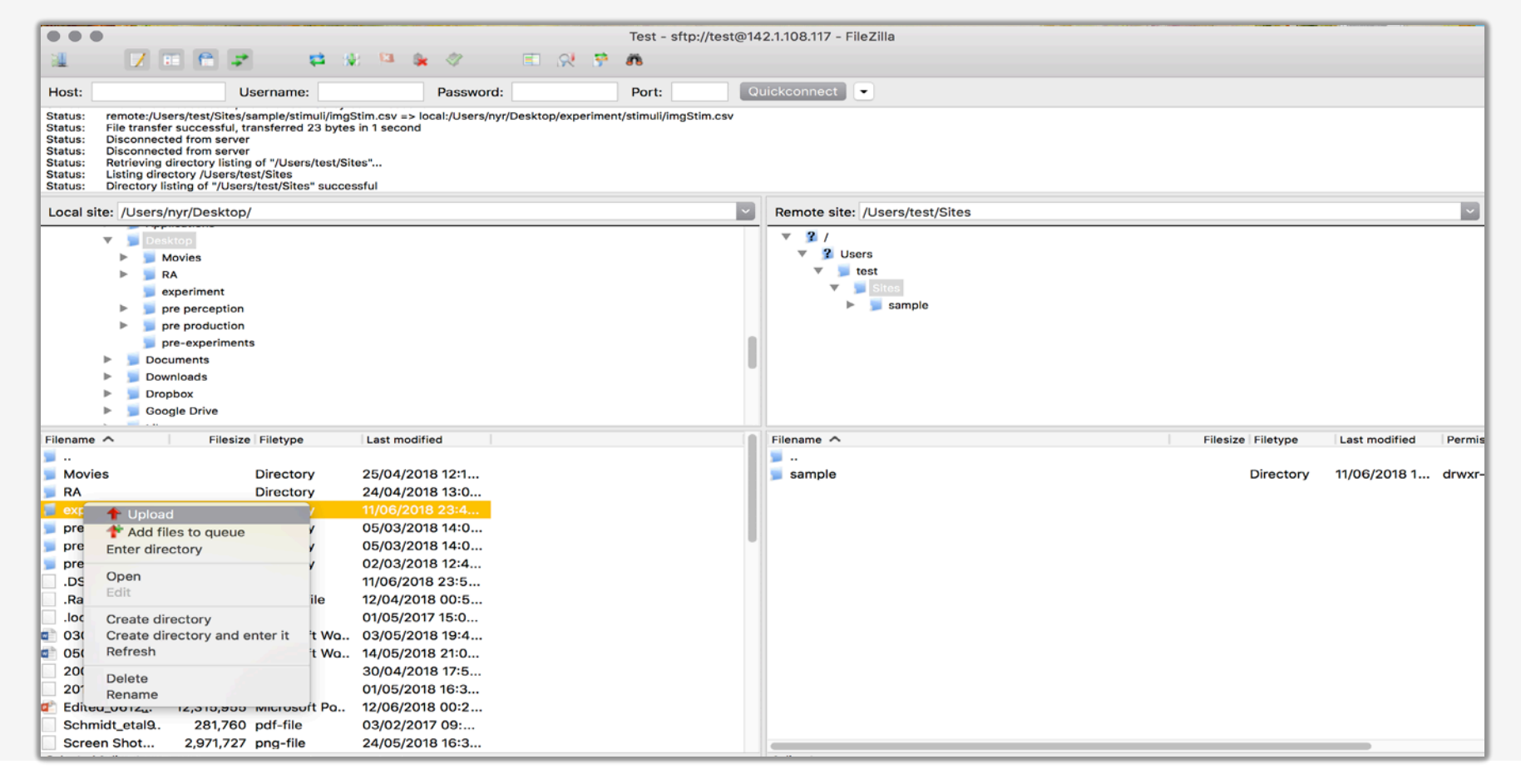

## **Demo Experiment 2: Plugins & Functions**

| Plugin & Function                                     | Description                                                             |
|-------------------------------------------------------|-------------------------------------------------------------------------|
| jspsych-instructions.js                               | show instructions to the subject.                                       |
| jspsych-audio-keyboard-response.js                    | play audio files and records responses generated with the keyboard.     |
| jspsych-audio-button-response.js                      | play audio files and records responses generated with a button click.   |
| 'Finish' function                                     | Show "Thank you" message                                                |
| txtJSON, csvJSON<br>(JSON: JavaScrpt Object Notation) | Convert text to JSON<br>Convert csv data to JSON                        |
| 'Save data' function                                  | Save participants' response                                             |
| 'Time stamp' function                                 | Show the absolute date and time of the day when the data file is saved. |
| 'Randomization' function                              | Trials are randomized                                                   |

#### **Demo Experiment 2: Identification Task**

Task: Participants are asked to listen to a conversation and identify what they heard between "pa" and "ba," by selecting a corresponding button on their electronic device used for the experiment.

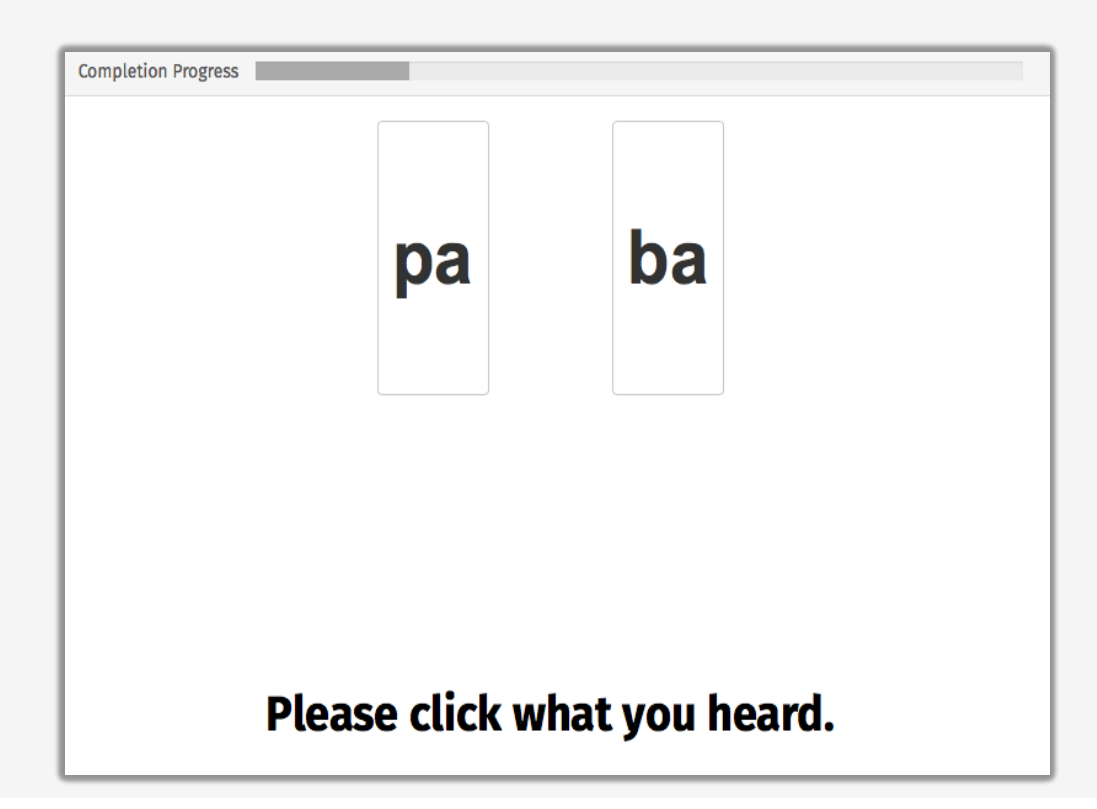

#### **Check your experiments on the browser**

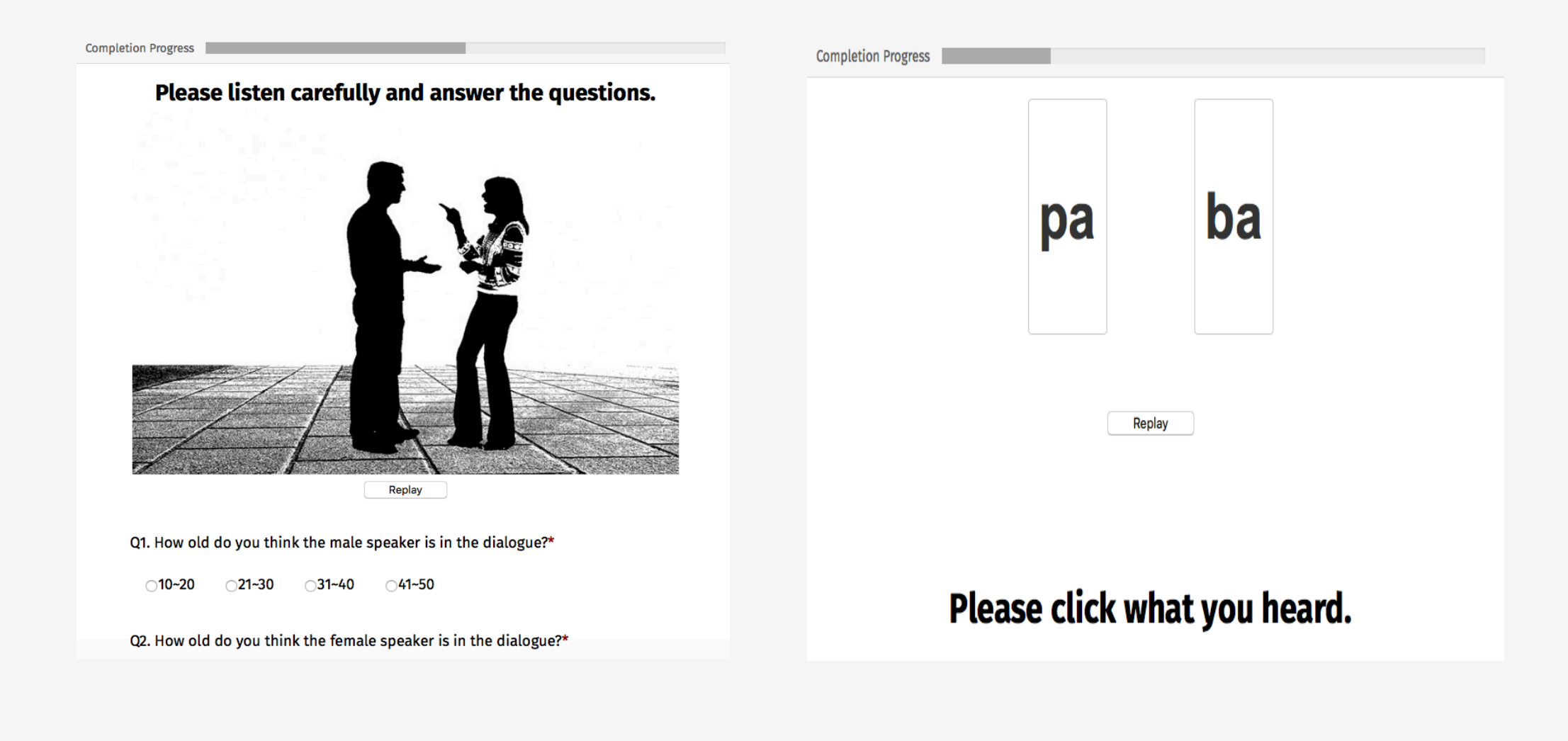

## Suggested Software and Websites

- Jspsych: https://www.jspsych.org
- jQuery: https://jquery.com
- jQuery Tutorial: https://www.w3schools.com/Jquery/default.asp
- Atom (text editor): <u>https://atom.io</u>
- Woods, A. T., Velasco, C., Levitan, C. A., Wan, X., & Spence, C. (2015). Conducting perception research over the internet: a tutorial review. *PeerJ*, *3*, e1058.